# The m-FIN SPEEDTYPE SUMMARY Report

#### When would you run the Cognos m-Fin SpeedType Summary Report?

- 1. To check your available balance prior to initiating a purchase or making a payment.
- 2. To view the amount available for many SpeedType(s) at once as of the close of business for the previous business day.

#### **Getting Access**

University employees with a Fiscal Role on a SpeedType, or with access to the PeopleSoft Finance System, automatically have access to the Cognos M-Fin Reports. Additional information can be found at <a href="https://www.cu.edu/controller/help/sbs-reporting.html">https://www.cu.edu/controller/help/sbs-reporting.html</a>.

### Logging In & Running Your Report

- 1. Log into your campus portal and locate your CU Resources section.
- 2. Under the **Reporting** area, select the **Public Folders** link.
- 3. Select the Finance folder, then the m-Fin SpeedType Summary Report. Enter the appropriate search criteria.

## Reviewing the Cognos m-Fin SpeedType Summary Report (With Encumbrance Analysis Columns)

| n c                                                                                                    | U Reporting System                      |              |              |                    |            | - m-Fin S         | PEEDTYPE SUMM |
|----------------------------------------------------------------------------------------------------|-----------------------------------------|--------------|--------------|--------------------|------------|-------------------|---------------|
| University of Colorado<br>touter   Coirado Springs   Denver   Anstrukt Medical Campus<br>SPEEDTYPE BALANCE SUMMARY |                                         |              |              |                    |            |                   |               |
|                                                                                                    | SPDTYPE                                 | BUDGET       | ACTUALS      | BAL BEFORE ENCUMBS | ENCUMBS    | AVAILABLE BALANCE |               |
| 11022106                                                                                                    | APPM SALARIES (ACTIVE)                  | 2,626,204.00 | 2,355,286.83 | 270,917.17         | 379,379.98 | STOP (108,462.81) |               |
| 13002178                                                                                                    | CSEDI COLLABORATIVE RESEARCH: (ACTIVE)  | 100,599.00   | 18,684.91    | 81,914.09          | 184,209.49 | STOP (102,295.40) |               |
| 13000075                                                                                                    | BIOMECHANICS OF BLOO (ACTIVE)           | 185,016.61   | 202,160.29   | (17,143.68)        | 455.34     | STOP (17,599.02)  |               |
| 13002828                                                                                                    | INNOVATIVE EARTH GRAVITY REFOR (ACTIVE) | 124,149.00   | 52,870.94    | 71,278.06          | 88,427.13  | STOP (17, 149.07) |               |

- 1. Budget = Budget dollar amounts for the revenues/expenses during the fiscal year.
- 2. Actual = Actual dollar amounts for expenses/revenues from the beginning of the fiscal year through the designated month.
- 3. Bal Before Encumbs = Amount available before considering encumbrances.

- 4. Encumb = SpeedType's encumbered amount.
  - 5. **Available Balance =** Amount available, after considering encumbrances.

Office of University Controller Revised 05.10.12 DRAFT Finance & Procurement Help Desk: 303.837.2161 For more information, see reporting website <u>https://www.cu.edu/controller/v2/finance/reporting/</u> and Carl's blog

https://www.cu.edu/controller/initiatives/reporting/